University of California, Berkeley

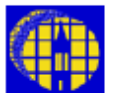

# Lab Manual

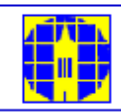

Marvell NanoLab

Member login

Lab Manual Contents

#### MercuryWeb

#### Berkeley Microlab

Chapter 8.52

# Flexus Thin Film Stress Measurement

(flexus - 380)

# 1.0 <u>Title</u>

Flexus Thin Film Stress Measurement

#### 2.0 <u>Purpose</u>

Flexus (Tencor FLX-2320) is a thin-film stress measurement instrument. It accurately measures the changes in the radius of curvature of the substrate caused by the deposition of a stressed thin film on the substrate.

Flexus can also measure the Elastic constant and thermal expansion coefficient of a thin film, if the thickness of the film and the substrate are known.

#### 3.0 <u>Scope</u>

This document describes the procedures of measuring thin-film stress and how to set up a measuring program. For film elastic constant and thermal expansion coefficient measurements, and advanced 3-D stress plot, please refer to Section 4.0.

#### 4.0 <u>Applicable Documents</u>

#### **Revision History**

Tencor FLX-2320 Thin Film Stress Measurement User Manual (one copy in office, one clean room copy in the drawer under the Flexus).

#### 5.0 <u>Definitions & Process Terminology</u>

#### 5.1 Laser Interferometer

Flexus uses a laser interferometer to measure the curvature of a wafer, which is used in the calculation of the stress in the film deposited on the wafer.

#### 5.2 Intrinsic Stress

The stress of a film at the deposition temperature. It is mainly caused by the atomic structure mismatch between the film and substrate.

#### 5.3 Thermal Stress

The film stress changes between the deposition and the measurement temperatures. It is mainly caused by the difference of the thermal expansion coefficients between the film and substrate.

## 6.0 <u>Safety</u>

#### 6.1 Laser

The Flexus contains two solid-state Class III lasers. Do not defeat the electrical or mechanical interlocks. When the interlocks are defeated, laser beams of medium power could be present. It is hazardous. Do not expose the laser beam directly which could damage to your eyes.

# 6.2 High Temperature

The hot plate and measurement platform are very hot (up to  $500^{\circ}$ C) when the heater is operating for film elastic constant and thermal expansion coefficient measurements. Do not open the instrument door, touch the inside components, or the wafer, if the temperature displayed on the upper left corner of the instrument is above  $40^{\circ}$ C.

# 7.0 <u>Statistical/Process Data</u>

The Flexus is tested using two calibrated mirrors (flat and 20-meter curvature) monthly. Please contact the process staff for the data.

# 8.0 <u>Available Processes, Gases, Process Notes</u>

#### 8.1 Available Measurement Programs

- 8.1.1 <u>Program 100</u>: Standard program for 4" wafers. 50 measure points with 10 mm edge exclusion. Wafer thickness is set at 525 µm.
- 8.1.2 <u>Program 150</u>: Standard program for 6" wafers. 50 measure points with 15 mm edge exclusion. Wafer thickness is set at 690 μm.

#### 8.2 Process Notes

- 8.2.1 Flexus stress measurement only works on blank wafers, not patterned wafers.
- 8.2.2 Film stress measured is inversely proportional to square of wafer thickness. Please verify that your wafer thickness matches the program setting, especially if you are using test grade wafers.
- 8.2.3 The surface of the wafer must be reflective for the laser to bounce back into the detecting device. Rough surfaces will scatter the laser and affect the measurement.
- 8.2.4 The Flexus compares curvature of the wafer before and after film deposition to calculate film stress. **Both pre- and post-deposition measurements are required.** If wafer is coated on both side, e.g. deposited in Tystar LPCVD furnaces, the backside film needs to be removed before post-deposition measurements is done.
- 8.2.5 If you forgot to do pre-deposition measurement before film deposition, you still can measure the film stress. First, strip the backside film on the wafer, and measure it as pre-deposition. Then, strip the front side film, and measure as post-deposition. The stress will reverse, e.g. tensile measured is actually compressive, and vice versa. Since there will be no film left on the wafer, this method only works on a test wafer.
- 8.2.6 Do not try to adjust any knobs on the Flexus. By doing so, you may cause the laser to misaligned. The manufacture voids the warranty and service agreement for un-authorized adjustment on the tool.
- 8.2.7 For high temperature measurements, the hot plate cover (stored in the drawer under the Flexus) must be installed and secured with 4 thumbscrews. Make sure the chamber fan is ON. Failing to do so will overheat the electronic parts and the laser.

# 9.0 <u>Equipment Operation</u>

#### 9.1 System Description

The Flexus is controlled by a PC for measurements, data acquisition, and result calculation. The PC is running WINDOWS 3.1. The measurement results are stored in the user's subdirectory, which should be set up when the user is qualified for the tool.

The front view of the FLX-2320 instrument is shown in <u>Section 11.1</u>. For normal stress measurement, the hot plate cover and thumbscrews are not used. The user needs to select a

proper Wafer Locator Ring, which is shown in <u>Section 11.2</u>, for the size of the wafer to be measured. All the wafer locator rings are stored in the drawer under the Flexus.

#### 9.2 Making a Measurement

- 9.2.1 Enable Flexus on the WAND.
- 9.2.2 Check the temperature display on the upper left corner of the instrument. Make sure it is at room temperature.
- 9.2.3 Double click the [**WIN FLX**] icon. The measurement program will start and prompt you to enter your own subdirectory name.
- 9.2.4 If the computer has been rebooted, enter login **Flexus** and password **FLX-2320** (casesensitive). At the DOS prompt, enter **win** to start Windows. Then double click on the [**WIN FLX**] icon.

#### Pre-deposition Measurement

- 9.2.5 Open the instrument door. Place the wafer, face up, in the wafer locator ring on the measurement platform. Change the locator ring if it is not the right size for your wafer. Close the instrument door securely.
- 9.2.6 Choose [First (no Film)] from the Measure menu. The [First Measurement] dialog box will pop out. Enter the file name, for data to be stored, and all other fields. Change the substrate thickness to match your wafer. There is a micrometer on the shelf on top of the Flexus if you do not know the thickness of your wafer. Make sure the Process program is the one you want to use. Refer to <u>Section 9.4</u> to edit the current program or load other program.
- 9.2.7 Click the [Measure] button in the [First Measurement] dialog box. The first measurement starts and you can hear some beeping sounds. When the measurement finishes, the PC displays two more windows substrate deflection and light intensity.

If you plan to do more graphic operations, e.g. 3D contour graphs, you need to save the graphs for future use by choosing [**Save As**] from the [**File**] menu. You do not have to do so if you only want to measure the stress in the film.

- 9.2.8 Repeat the operation (Sections 9.2.4 to 9.2.6) for other wafers. You can store the data of different wafers in the same data file with different ID.
- 9.2.9 When you finished measuring all your wafers, close all the window and exit the program. Disable Flexus on the WAND.

#### Post-deposition Measurement

- 9.2.10 Measure the thickness of the film deposited on your wafer. Make sure the backside film is stripped completely. Any residue left on the backside will affect your stress measurement
- 9.2.11 Repeat Sections 9.2.1 to 9.2.4 to start the WINFLX program.
- 9.2.12 Choose [Single] from the Measure menu. The [Single Stress] dialog box will pop out. Click the [File] button to select the data file, which contains the pre-deposition measurement. It is the one you entered in Section 9.2.5. Click the drop down button to select the wafer ID, which must match the pre-deposition measurement ID for the wafer. Enter the thickness of the film deposited.

If you have not measured the film thickness, you can enter an approximate one. You can correct the entry after you have measured it (<u>Section 9.3</u>).

9.2.13 Click the [Measure] button in the [Single Measurement] dialog box. Similar to the first measurement (Section 9.2.6), the measurement starts and you can hear some beeping

sounds. When the measurement finishes, the PC displays two more windows – substrate deflection and light intensity.

In addition, the measured wafer curvature and stress values are displayed on the graphs. Negative values indicate a convex surface and compressive stress. Positive values indicate a concave surface and tensile stress.

If you plan to do more graphic operations, e.g. 3D graphs, you need to save the graphs for future use by choosing [**Save As**] from the [**File**] menu. You do not have to do so if you only want to measure the stress in the film.

- 9.2.14 Repeat the operation (Sections 9.2.9 to 9.2.12) for other wafers.
- 9.2.15 When you finished measuring all your wafers, close all the windows and exit the program. Disable Flexus on the WAND.

#### 9.3 Editing, Printing, and Data Transfer of Measurement Results

- 9.3.1 Perform Sections 9.2.1 to 9.2.4 to start the WINFLX program.
- 9.3.2 From the Edit menu, choose [Data Files]. Select the data file from the dialog box.
- 9.3.3 The selected data file will be displayed and you can change all its contents, e.g. film thickness, and wafer thickness. elastic modulus, and etc. Do not change the **Id** field, since it may corrupt the link between the first and single measurements.
- 9.3.4 The stress will be recalculated automatically after you make the change. If not, choose [Recalculate] from the Edit menu.
- 9.3.5 To print the data file, choose [**Print**] from the File menu. Make sure the printer, which sits on top of the Flexus, is on and it has paper.
- 9.3.6 To transfer data files through the network, first click on the **[Program Manager**] icon, and then on the **[File Manager**] icon. Click on the **C**: drive, locate your personal directory and select the files you want to transfer. The data files with extension .grp are text files with the raw data and calculated stress measurement.
- 9.3.7 Place a floppy disk in the 3.5" drive. Go to the [File] menu and click [Copy]. Enter A: in the field for the destination drive and hit [OK]. Note: The M: drive is no longer available as this computer is no longer connected to the network.

#### 9.4 Loading, Editing, And Saving Measuring Program

**Field** 

- 9.4.1 Perform Sections 9.2.1 to 9.2.4 to start the WINFLX program
- 9.4.2 From the Edit menu, choose [**Process Programs**]. The Process Program dialog box will pop-up, with the current program name displayed in the title bar.
- 9.4.3 To load another program, choose the [Load] button. A list of available programs will be displayed. Select the desired program then click [OK].
- 9.4.4 After loading the program, click [**Cancel**] in the Process Program dialog box to return to the stress measurement window.
- 9.4.5 You can customize a process program after you load it. The Process Program dialog box has the following fields that a user can modify. Use the default if you do not know what to enter.

#### **Description**

| Maximum Scan Points | You can specify a maximum of 1250 points. But only 50                             |
|---------------------|-----------------------------------------------------------------------------------|
|                     | points, which is the default, will be saved by the computer for future reference. |

| Low Intensity Alarm        | Use default.                                                                                                    |
|----------------------------|----------------------------------------------------------------------------------------------------|
| Elastic Modulus            | The elastic modulus of the substrate. The drop-down list has several for common substrates used in the semiconductor research.                                                                                                    |
| Substrate Thickness        | The thickness of the substrate.                                                                                                    |
| Wafer Diameter             | The diameter of the wafer in millimeters.                                                                                                    |
| Save Scan                  | If set to NO, the scan data will not be saved.                                                                                                    |
| Auto Scan                  | If set ON, the program scans from 10% to 90% of the substrate diameter. To define your own limits, set it to OFF. You will be prompted to enter the starting and ending scan positions after the <u>Wafer Type</u> field is edited. |
| Hole Diameter              | The diameter of the center region to be skipped (for hard or compact disk applications)                                                                                                    |
| Units                      | Select MPa or dynes/cm <sup>2</sup> .                                                                                                    |
| Wafer Type                 | Select whether your wafer has Flat or Notch.                                                                                                    |
| Laser Selection            | There are two lasers in the system, 670nm and 750nm. Select <b>Automatic</b> allows the system to decide which laser to use.                                                                                                    |
| After you finish modifying | a process program, click [Save]. Make sure you do not                                                                                                    |

9.4.6 After you finish modifying overwrite other programs.

# 10.0 <u>Troubleshooting Guidelines</u>

- 10.1 Problem: The computer screen is blank. Cause: The Flexus is not enabled. Solution: Enable Flexus on the WAND.
- Problem: Cannot find the WIN FLX icon after enabling Flexus on the WAND.
  Cause: Previous user changed the WINDOWS displays.
  Solution: Select the [Windows] from the WINDOWS toolbar menu. Click the [Application]. The WIN FLX icon is in the Application window.
- 10.3 The computer displays a **Low Laser Intensity** alarm. Cause: The wafer to be measured is not reflective, i.e. dark film. Solution: No solution. The wafer cannot be measured.
  - Cause: There are certain combinations of film thickness/refractive index that makes the reflected laser beams to be destructively interfered.

Solution: Select laser of different wavelength in the process program.

# 11.0 Figures & Schematics

11.1 Tencor FLX-2320 (Front View)

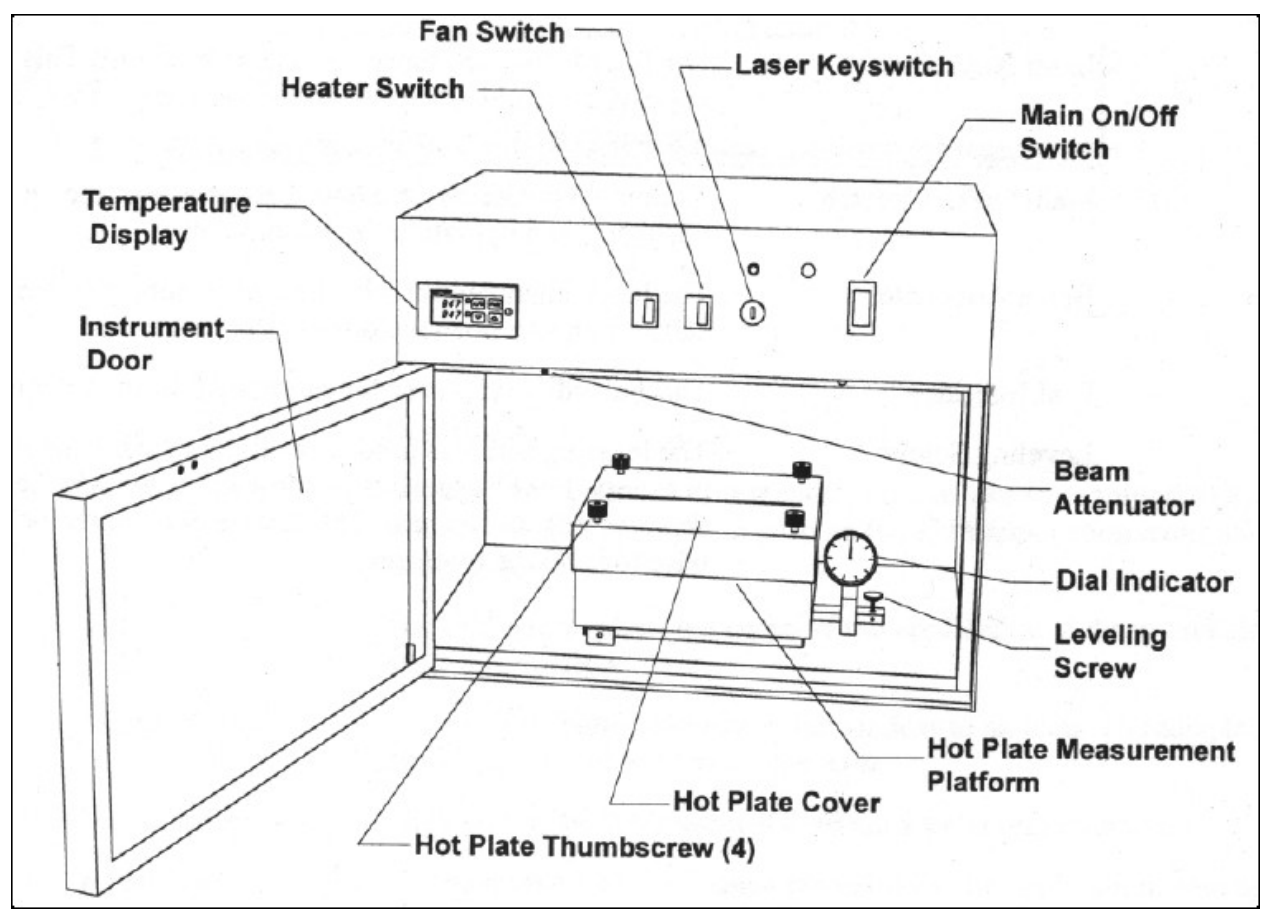

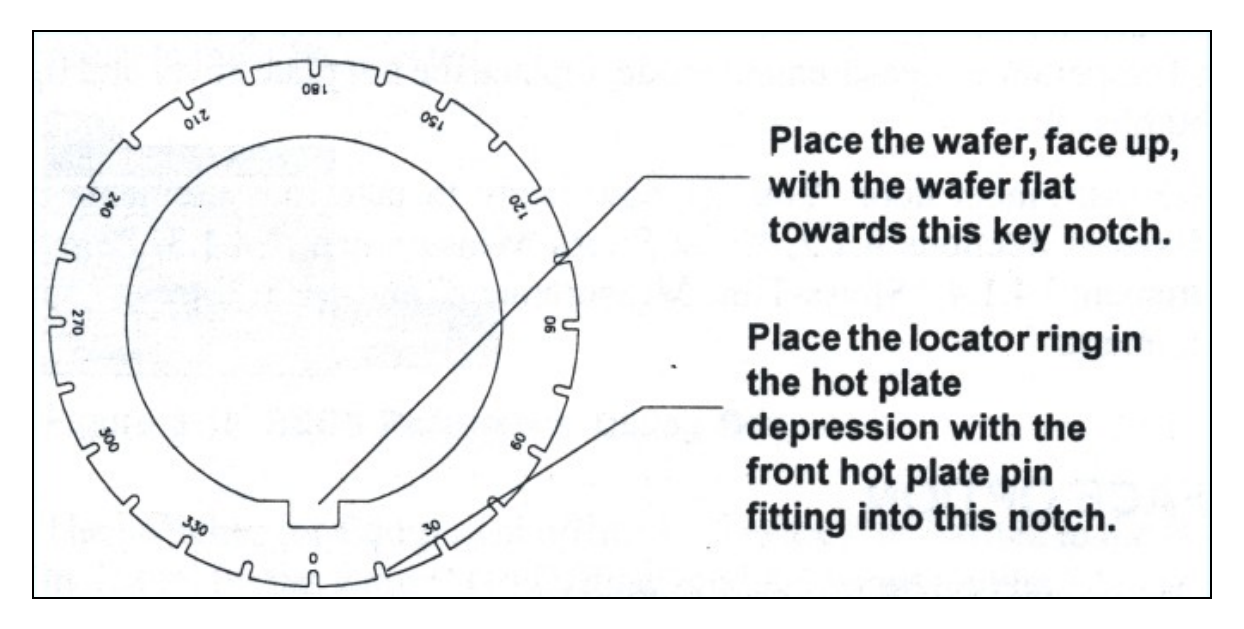

#### 11.2 Locater Ring used with Three Hot Plate Pins

#### 12.0 Appendix

#### **Theory of Operation**

The FLX-2320 measures the changes in the radius of curvature of a substrate caused by deposition of a stress thin film. The stress in the thin film is calculated from the radius of curvature of the substrate using the following equation:

$$\sigma = [E/(1-v)][h^2/6Rt]$$

where:

 $\sigma$  is the film stress (Pa)

*E/(1- v)* is the biaxial elastic modulus of the substrate (1.805E11Pa for 100 Si)

*h* is the substrate thickness (m)

t is the film thickness (m)

**R** is the substrate radius of the curvature (m)